# Supprimer les mots de passe préenregistrés dans le navigateur

#### Dans Chrome (Windows et Mac)

Pour supprimer les identifiants préenregistrés dans Chrome, ouvrez les paramètres (icône à 3 points superposés → Paramètres),

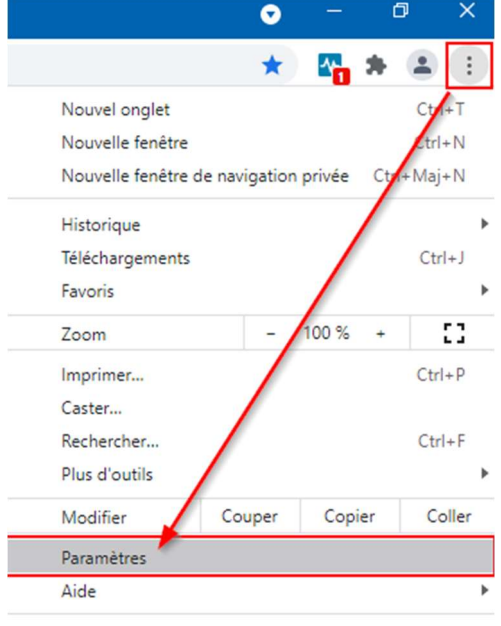

Quitter

cliquez sur **Saisie automatique** dans la colonne de gauche, puis **Mots de passe** au centre. Descendez jusqu'à la section « Mots de passe enregistrés » puis supprimez les identifiants voulus en cliquant sur les 3 points superposés à droite de ceux-ci et en sélectionnant **Supprimer**.

| ← → C Schrome   chrome://settings/passwords |                             |                                                                                                    |                   |                    |         |  |  |  |
|---------------------------------------------|-----------------------------|----------------------------------------------------------------------------------------------------|-------------------|--------------------|---------|--|--|--|
| Para                                        | amètres                     | Q Rechercher                                                                                                    |                   |                    |         |  |  |  |
| •                                           | Google et vous              | ← Mots de passe                                                                                                    |                   | Q Rechercher       |         |  |  |  |
| Ê                                           | Saisie automatique          |                                                                                                    |                   |                    |         |  |  |  |
| 0                                           | Contrôle de sécurité        | Proposer d'enregistrer les mots                                                                                                    | •                 |                    |         |  |  |  |
| 0                                           | Confidentialité et sécurité | Connexion automatique                                                                                                    |                   |                    |         |  |  |  |
| ۲                                           | Apparence                   | Permet de se connecter automatiquement aux sites Web à l'aide des identifiants enregistrés. Si cette<br>fonctionnalité est désactivée, vous êtes invité à confirmer chaque connexion à un site Web. |                   |                    |         |  |  |  |
| Q                                           | Moteur de recherche         | Vérifier les mots de passe<br>Protégez vos mots de passe contre les violations de données et d'autres problèmes liés à la ségurité                                                                  |                   |                    |         |  |  |  |
|                                             | Navigateur par défaut       |                                                                                                    |                   |                    |         |  |  |  |
| Ċ                                           | Au démarrage                | Afficher et gérer les mots de passe enregistrés dans votre compte Google                                                                                                    |                   |                    |         |  |  |  |
| Parar                                       | nètres avancés 🔹            | Mots de passe enregistrés                                                                                                    |                   |                    | :       |  |  |  |
| Exter                                       | nsions                      | Site Web                                                                                                    | Nom d'utilisateur | Mot de passe       |         |  |  |  |
| À propos de Chrome                          |                             | ) ledevoir.com                                                                                                    |                   |                    |         |  |  |  |
|                                             |                             |                                                                                                    | _                 |                    |         |  |  |  |
|                                             |                             | m metro.ca                                                                                                    |                   | Copier mot de pa   | sse     |  |  |  |
|                                             |                             |                                                                                                    |                   | Modifier le mot de | e passe |  |  |  |
|                                             |                             | Jamais enregistrés Supprimer                                                                                                    |                   |                    |         |  |  |  |

Note : selon votre version de Chrome, vous pourriez avoir à vous connecter plutôt à votre compte Google pour gérer les mots de passe préenregistrés.

### Dans Firefox (Windows et Mac)

Pour supprimer les identifiants préenregistrés dans Firefox, allez dans le menu **Options** (Windows) ou **Paramètres** (Mac), via l'icône à 3 lignes superposées,

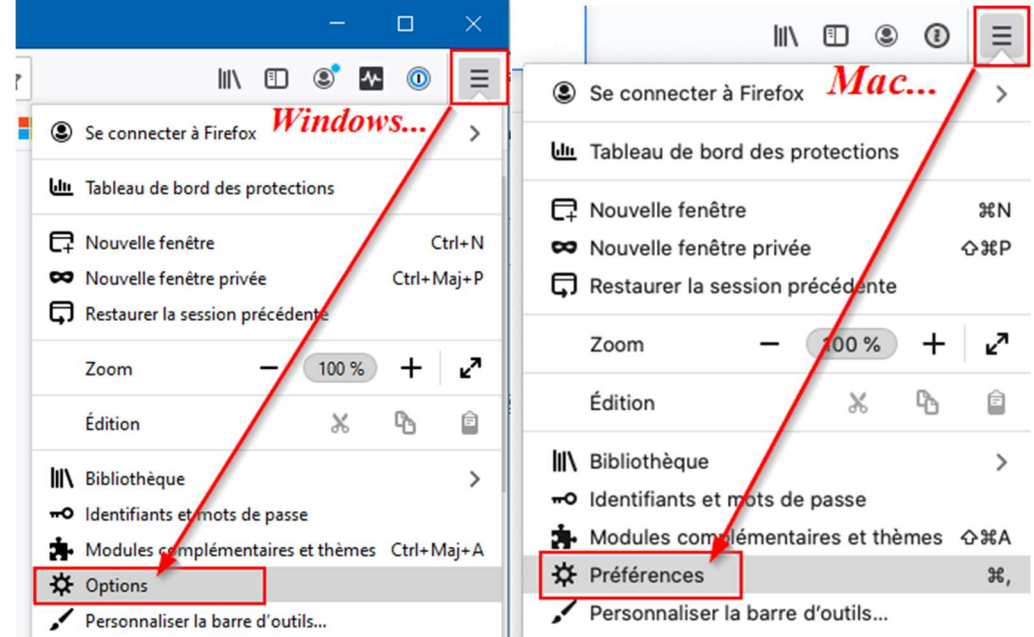

cliquez sur **Vie privée et sécurité** dans la colonne de gauche, puis rendez-vous à la section **Identifiants et mot de passe** au centre, plus bas. Cliquez ensuite le bouton "Identifiants enregistrés…".

| <ul> <li>Recherche</li> <li>Vie privée et sécurité</li> <li>Sync</li> </ul> | Cookies et données de sites<br>Le stockage des cookies, du cache et des données de sites utilise actuellement 1,0 Go d'espace disque.<br>En savoir plus<br>Supprimer les cookies et les données des sites à la fermeture de Firefox<br>Identifiants et mots de passe | Effacer les données<br>Gérer les données<br>Gérer les e <u>x</u> ceptions |
|-----------------------------------------------------------------------------|----------------------------------------------------------------------------------------------------|---------------------------------------------------------------------------|
|                                                                             | ① Une extension, ① 1Password – Gestionnaire de mots de passe, contrôle ce paramètre.                                                                                                    | Désactiver l'extension                                                    |
|                                                                             | <ul> <li>Proposer d'enregistrer les identifiants et les mots de passe pour les sites web</li> <li>Renseigner automatiquement les identifiants et les mots de passe</li> <li>Suggérer et créer des mots de passe robustes</li> </ul>                                  | Exceptions<br>Identifiants enregistrés                                    |

Vous aurez alors le choix de supprimer un identifiant particulier ou de faire une suppresion en lot de tous les identifiants qui ont été enregistrés à-même Firefox.

| 🚯 Firefox Lockwise       | Q Rechercher des identifiants             | s autres appareils Se connecter à Sync |                                                                                                 |  |  |
|--------------------------|-------------------------------------------|----------------------------------------|-------------------------------------------------------------------------------------------------|--|--|
| Trier par :<br>Nom (A-Z) | <i>pour un enregistrement particulier</i> | 🖋 Modifier 📋 Supprimer                 | Importer depuis un autre navigateur  Exporter les identifiants  Supprimer tous les identifiants |  |  |
| archambault.ca           | -                                         |                                        | <ul><li>☆ Préférences</li><li>⑦ Aide</li></ul>                                                  |  |  |
| Sso.cisco.com            | Adresse web<br>https://www.archambault.ca |                                        |                                                                                                 |  |  |

## Dans Safari (Mac)

Pour désactiver le remplissage automatique dans Safari, ouvrez les préférences de Safari (menu Safari -> Préférences),

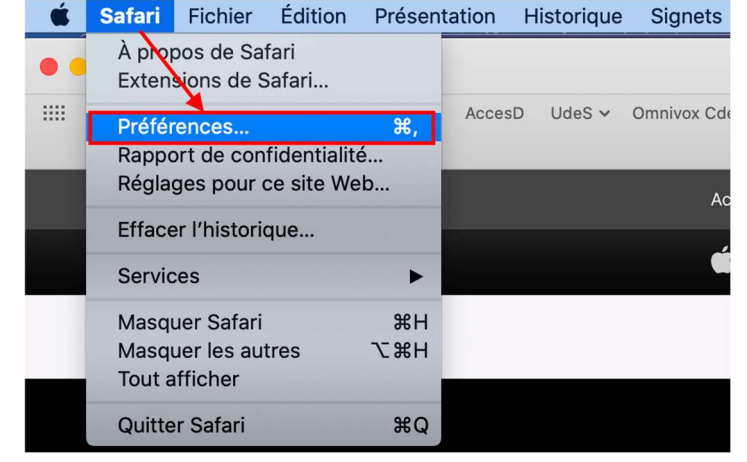

cliquez sur Mots de passe.et entrez votre mot de passe de session Mac

|       |            |                   |               |               |                       | Mots de pas                            | se                 |            |          |  |
|-------|------------|-------------------|---------------|---------------|-----------------------|----------------------------------------|--------------------|------------|----------|--|
| 8     | ×          | 1                 | Ŷ             | Q             |                       | <b>()</b>                              | 6                  | <u>×</u>   | Ŷ        |  |
| Génér | al Onglets | Remplissage auto. | Mots de passe | Rechercher    | Sécurité              | Confidentialité                        | Sites Web          | Extensions | Avancées |  |
|       |            |                   |               |               |                       |                                        |                    |            |          |  |
|       |            |                   |               |               |                       |                                        |                    |            |          |  |
|       |            |                   |               |               |                       |                                        |                    |            |          |  |
|       |            |                   |               |               |                       |                                        |                    |            |          |  |
|       |            |                   |               |               |                       |                                        |                    |            |          |  |
|       |            |                   |               | Les           | mots                  | de passe so                            | ont verro          | ouillés    |          |  |
|       |            |                   |               | Pour<br>le mo | déverrou<br>t de pass | uiller les mots o<br>se de l'utilisate | de passe, s<br>sur | saisissez  |          |  |
|       |            |                   |               |               | ••••                  | ••••                                   |                    |            |          |  |
|       |            |                   |               |               |                       |                                        |                    |            |          |  |

Vous pourrez ensuite sélectionner un ou plusieurs identifiants, avec les touches « Command » (sélections unitaires) ou « Majuscule » (sélections multiples contigües), ou encore « Command »+ « A » pour tout sélectionner, que vous pourrez ensuite supprimer en cliquant sur le bouton **Supprimer** en bas, à droite.

|                                   |                                       | Mots de passe                                                             |          |                                        |   |
|-----------------------------------|---------------------------------------|---------------------------------------------------------------------------|----------|----------------------------------------|---|
|                                   | 💡 Q 🔍                                 | 🕑 🄇 🔀                                                                     | Ŷ        |                                        |   |
| Général Onglets Remplissage auto. | Mots de passe Rechercher Sécurité C   | onfidentialité Sites Web Extensions                                       | Avancées |                                        |   |
|                                   |                                       |                                                                           |          | Q Rechercher                           |   |
| Site Web                          | <ul> <li>Nom d'utilisateur</li> </ul> | Mot de passe                                                              |          |                                        |   |
| ら mcafee.com                      | _                                     | jamais enregistré                                                         |          |                                        |   |
| 💲 metro.ca                        |                                       | an anna 16 an 16 16 16 anna 18 anna an anna an anna an anna an anna an an | <u> </u> | 1 1 1 1 1 1 1 1 1 1 1 1 1 1 1 1 1 1 1  |   |
| 😢 micrachip.com                   | _                                     | jamais enregistré                                                         |          |                                        |   |
| 😢 microsoftonline.com             | -                                     | jamais enregistré                                                         |          |                                        |   |
| 😢 minecraft.net                   |                                       |                                                                           |          | Sélectionnez un, plusieurs ou tous les | 8 |
| 🍪 mkoc.ca                         |                                       |                                                                           | -        | identifiants enregistres               |   |
| 😧 moneysense.ca                   | _                                     | jamais enregistré                                                         |          |                                        |   |
| S musescore.com                   |                                       | jamais enregistré                                                         |          |                                        |   |
| 💲 musicbooksplus.com              | <u>—</u>                              | jamais enregistré                                                         |          | *                                      |   |
| 😵 musicnotes.com                  |                                       |                                                                           |          |                                        |   |
| 😧 myöftmaster.eu                  |                                       |                                                                           |          |                                        |   |
| 🍪 nantelmusique.ca                | _                                     | jamais enregistré                                                         |          |                                        |   |
| 🔔 Avis relatifs à la sécurité dis | oonibles                              | D                                                                         | étails   | Ajouter Supprimer                      | ? |

## Dans Microsoft Edge (Windows)

Pour supprimer les identifiants préenregistrés dans Edge, ouvrez les paramètres (icône à 3 points superposés → Paramètres)

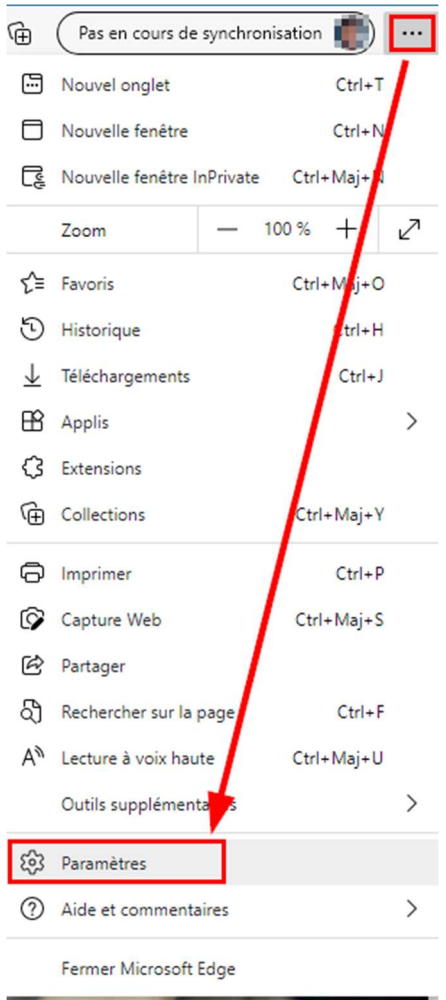

Cliquez sur **Profils** dans la colonne de gauche, puis **Mots de passe** au centre. Descendez jusqu'à la section « Mots de passe enregistrés ». Cochez la case à gauche de « Site web » <u>pour sélectionner tous les identifiants</u> enregistrés par le navigateur puis cliquez sur **Supprimer** dans la fenêtre qui apparaîtra en haut.

| Paramètres               |                                  | Votre               | + Ajouter un profil                                                      |                |
|--------------------------|----------------------------------|---------------------|--------------------------------------------------------------------------|----------------|
| Q                        | Rechercher dans les paramètres   |                     |                                                                          |                |
| 8                        | Profils                          | Q                   |                                                                          | Se déconnecter |
| Ô                        | Confidentialiterrecherche et     |                     | • Pas en cours de synchronisation                                        |                |
| 3                        | Apparence                        | Activ               | ez la synchronisation pour synchroniser les données de votre navigateur. |                |
| $\bigcirc$               | Au démarrage                     | ප                   | Gérer le compte                                                          | Ø              |
|                          | Nouveau onglet                   | (1)                 | Synchroniser                                                             | >              |
| Ē                        | Partager, copier et coller       | <i>(</i> , <i>)</i> |                                                                          |                |
| •                        | Cookies et autorisations de site | ° <b>e</b>          | Informations personnelles                                                | >              |
| ٦                        | Navigateur par défaut            | P                   | Mots de passe                                                            | >              |
| $\underline{\downarrow}$ | Téléchargements                  |                     | Informations de paiement                                                 | >              |
| 8                        | Contrôle parental                | C,                  | Importer les données du navigateur                                       | >              |
| - P                      |                                  |                     |                                                                          |                |

| Par                      | amètres                                   | ← | Profils / Mots d                                      | 2 mots de passe sélectio                                       | nnés La synchro                                | nisation est suspendue ()                    | Annuler              | Supprim     | er |
|--------------------------|-------------------------------------------|---|-------------------------------------------------------|----------------------------------------------------------------|------------------------------------------------|----------------------------------------------|----------------------|-------------|----|
| Q                        | Rechercher dans les paramètres            |   | Proposer d'enregistrer                                | des mots de passe                                              |                                                |                                              |                      | /           |    |
| 8                        | Profils                                   |   | Se connecter automati                                 | iquement                                                       |                                                |                                              | 2                    | <u>ن</u>    |    |
| Ô                        | Confidentialité, recherche et<br>services |   | Si cette option est désactive                         | ée, nous vous demanderons l'a                                  | utorisation avant chaqu                        | ue connexion sur un site web                 |                      |             | _  |
| 6                        | Apparence                                 |   | Afficher le bouton « Af<br>Sélectionnez ce bouton pou | fficher le mot de passe » d<br>ur afficher ce que vous avez ta | lans les champs de<br>bé. Certains sites peuve | mot de passe<br>nt passer outre ce paramètre |                      |             |    |
| $\bigcirc$               | Au démarrage                              |   | Afficher des alertes ler                              | reque des mots de passo s                                      | ont détectés dans u                            | ino fuito on ligno                           |                      |             |    |
|                          | Nouveau onglet                            |   | Nous vérifions vos mots de                            | passe enregistrés dans Micros                                  | oft Edge par rapport à                         | un référentiel connu d'information:          | s d'identification e | exposées et |    |
| Ē                        | Partager, copier et coller                |   | nous vous notifierons en ca                           | as de correspondance. <mark>En savo</mark>                     | r plus                                         |                                              |                      |             |    |
| ī,                       | Cookies et autorisations de site          |   | Suggérer des mots de                                  | passe forts                                                    |                                                |                                              |                      |             |    |
| 6                        | Navigateur par défaut                     |   | Les suggestions de mot de<br>sont activées            | passe fonctionnent lorsque la                                  | synchronisation de mot                         | t de passe et la proposition d'enreg         | jistrement de mot    | s de passe  |    |
| $\underline{\downarrow}$ | Téléchargements                           |   | Mots de passe enregis                                 | trés                                                           | 0                                              |                                              |                      |             |    |
| 쑝                        | Contrôle parental                         |   | ite web                                               | Cochez cette ca                                                | se pour tout                                   | t sélectionner                               |                      |             |    |
| Al                       | Langues                                   |   | Site web                                              | -                                                              | oni d'utilisateur                              | wor de passe                                 |                      |             |    |
| Ø                        | Imprimantes                               |   | Canac.ca                                              |                                                                | Contraction Sel-                               |                                              |                      | 101         |    |
|                          | Système                                   |   | <ul> <li>edward.sti.usł</li> </ul>                    | herbrooke.ca:8443                                              |                                                | ••••••                                       |                      | 0           |    |